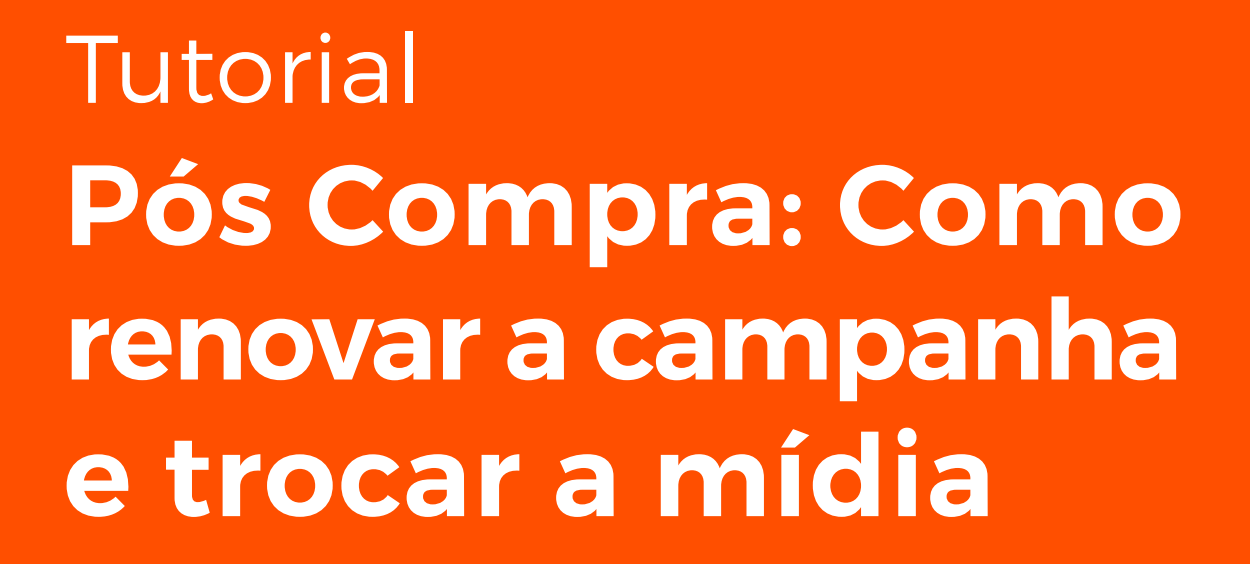

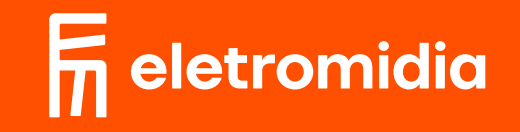

Acesse a página **"meus anúncios"** que está localizada no menu superior. Encontre a campanha que deseja renovar e clique em **"renovar**".

|                      |                                                          |                                    |                       |                     | - a ×        |
|----------------------|----------------------------------------------------------|------------------------------------|-----------------------|---------------------|--------------|
| eletromidia<br>Caqui |                                                          |                                    |                       | Olá, Adriana Guedes | Carrinho 🕁 2 |
|                      |                                                          |                                    |                       |                     |              |
|                      | concluído #439                                           |                                    |                       | C renovar ≡         |              |
|                      | Endereço: Estação Vila Matilde, São Pa<br>Prazo: 30 DIAS | aulo - SP, Brasil   Início: 18/03/ | /2024 Fim: 17/04/2024 | R\$ 249 00          |              |
|                      |                                                          |                                    |                       | 110 240,00          |              |
|                      | 💾 efetuar pagamento                                      |                                    |                       |                     |              |
|                      | Ø                                                        | Ø                                  | Ø                     |                     |              |
|                      | <b>Anúncio criado</b><br>09/01/2024 - 17:50              | Pagamento<br>Pendente              | Aprovação de arte     | Publicação          |              |
|                      |                                                          |                                    |                       |                     |              |

Você poderá renovar por mais 10 ou 30 dias e, por padrão, a data de início será o próximo dia disponível para começar. Mas, você pode escolher quando deseja iniciar.

| Qaqui |         |                      |                           | Olá, Ad           | riana Guedes 🕴 Carrinho 🕁 🛛 |
|-------|---------|----------------------|---------------------------|-------------------|-----------------------------|
|       |         |                      |                           |                   | _                           |
|       |         |                      |                           |                   | ×                           |
|       |         | Estação Vila Matilde | e, São Paulo - SP, Brasil |                   |                             |
|       | Quar    | ndo deseja come      | çar a nova campanh        | a?                |                             |
| End   |         |                      |                           |                   |                             |
| Praz  | Prazo   |                      | Início                    |                   |                             |
| Edi   | Escolha | ~                    | dd/mm/aaaa                | <b>H</b>          | ,                           |
|       |         |                      |                           |                   |                             |
| É     | 10 dias |                      |                           |                   |                             |
|       | 30 dias |                      |                           |                   |                             |
| Ø     |         |                      | Ca                        | ancelar Avançar > |                             |
| Anún  |         |                      |                           |                   | ão                          |
| 09/01 |         |                      |                           |                   |                             |
|       |         |                      |                           |                   |                             |

3

Na próxima página, confirme os valores e caso possua um cupom de desconto, você poderá aplicá-lo agora.

|      |                     |                                    |                                                          | Olá, Adriana Gue | edes : Carrinho 🕁 2 |
|------|---------------------|------------------------------------|----------------------------------------------------------|------------------|---------------------|
|      | Quando d            | Estação Vila Matilde<br>eseja come | e, São Paulo - SP, Brasil<br>e <b>çar a nova campanh</b> | a?               | <                   |
|      | Prazo               |                                    | Início                                                   |                  |                     |
| End  | Escolha             | ~                                  | dd/mm/aaaa                                               | Ë                |                     |
| Praz | código do cupom     |                                    |                                                          |                  | )                   |
|      | digite aqui o cupom | ⊳                                  |                                                          |                  |                     |
| É    |                     |                                    |                                                          |                  |                     |
| ©—   |                     |                                    | Ca                                                       | Avançar >        |                     |
| Anún | 17·50 Pendente      |                                    |                                                          |                  | ão                  |

## Selecione o método de pagamento: PIX ou cartão de crédito.

| eletromidia<br>Qaqui |                                  |              | Olá, Adriana Guedes | Carrinho 🔆 2 |
|----------------------|----------------------------------|--------------|---------------------|--------------|
|                      | Agora, vamos reservar seu espaço |              | ×                   |              |
| End                  | Total                            |              | R\$ 179,00          |              |
| Edi                  | Escolha o método                 | de pagamento | )                   |              |
| Ĕ                    | PIX                              | PagBank      |                     |              |
| <b>Anún</b><br>09/01 |                                  |              | ão                  |              |
|                      |                                  |              |                     |              |

Caso escolha PIX, escaneie o QR Code ou copie o código para seguir com a transação bancária. Lembre-se: você possui 15 minutos para realizar o pagamento.

| eletromidia<br>Qaqui |                                                                                                    |                                                      |                    | Olá, Adriana Guedes | ー 리 ×<br>Carrinho |
|----------------------|----------------------------------------------------------------------------------------------------|------------------------------------------------------|--------------------|---------------------|-------------------|
|                      | Agora, vamos reservar seu espa                                                                                                    | iço                                                  | ×                  |                     |                   |
|                      | Total                                                                                                    |                                                      | R\$ 179,00         | •                   |                   |
|                      |                                                                                                    | copiar código                                        |                    |                     |                   |
|                      | Prazo para pagamento                                                                                                    |                                                      | 11/01/2024 - 18:02 |                     |                   |
|                      | Instruções para o pagamento                                                                                                    |                                                      |                    |                     |                   |
|                      | <ol> <li>Acesse o app ou site de seu banco de preference.</li> <li>Escolha a opção PIX</li> <li>Escaneie o QR Code acima ou clique na opç</li> <li>Pronto! Seu pagamento será aprovado em provense en provense en provense</li></ol> | rência<br>ção "Copiar código"<br>noucos segundos<br> |                    |                     |                   |

Para seguir com o cartão de crédito, preencha as informações: número do cartão, nome do titular, validade e CVV. O processamento do pagamento por meio do cartão de crédito pode levar até 2 horas.

|                      |                                  |                    |            | - 0                           |
|----------------------|----------------------------------|--------------------|------------|-------------------------------|
| eletromidia<br>Oaqui |                                  |                    | Olá        | Adriana Guedes : Carrinho 🖵 2 |
|                      |                                  |                    | _          |                               |
|                      | Agora, vamos reservar se         | eu espaço          | ×          |                               |
|                      | Total                            |                    | R\$ 179,00 |                               |
|                      | Número do cartão                 |                    |            |                               |
|                      | **** **** ****                   |                    |            |                               |
|                      | Nome do titular                  |                    |            |                               |
|                      | Preencha exatamente como está no | o cartão           |            |                               |
|                      | Validade                         | CVV                |            |                               |
|                      | 00/00                            | 000                |            |                               |
|                      |                                  |                    |            |                               |
|                      |                                  | Realizar pagamento |            |                               |
|                      |                                  |                    |            |                               |
|                      |                                  |                    |            |                               |
|                      | Pa                               |                    |            |                               |
|                      |                                  |                    | •          |                               |

 Após a confirmação do pagamento, você pode acompanhar na página "meus anúncios" e também receberá as atualizações por e-mail.

| letromidia |                                                                               |                                             |                   |                     |              |
|------------|-------------------------------------------------------------------------------|---------------------------------------------|-------------------|---------------------|--------------|
| Qaqui      |                                                                               |                                             |                   | Olá, Adriana Guedes | Carrinho 🕁 🕑 |
|            |                                                                               |                                             |                   |                     |              |
|            | ⊗aprovado #439                                                                |                                             |                   |                     |              |
|            | Endereço: Estação Vila Matilde, S<br>Prazo: 30 DIAS<br>Edifícios Residenciais | São Paulo - SP, Brasil   Início: 18/03/2024 | 4 Fim: 17/04/2024 | R\$ 249,00          |              |
|            | efetuar pagamento                                                             |                                             |                   |                     |              |
|            | 0                                                                             | $\otimes$                                   | $\otimes$         | O                   |              |
|            | <b>Anúncio criado</b><br>29/11/2023 - 11:34                                   | Pagamento<br>Concluído                      | Aprovação de arte | Publicação          |              |
|            |                                                                               |                                             |                   |                     | J            |

 Recomendamos que o arquivo enviado seja revisto
 para garantir que as informações estão atualizadas.
 Para isso, clique em "trocar arte" ou faça a qualquer momento na página "meus anúncios".

| letromidia<br>Qaqui                                                                                      |                                                                               |                        | Olá, Adriana Guedes                |
|----------------------------------------------------------------------------------------------------|-------------------------------------------------------------------------------|------------------------|------------------------------------|
| <mark>⊘ aprovado</mark> #305                                                                             |                                                                               |                        |                                    |
| Endereço: Rua Cônego Vicente Mi<br>Fim: 08/02/2024 Prazo: 30 DIA<br>Edifícios Residenciais Edifícios Com | guel Marino, 1103 - Barra Funda, São Paulo - SP, Brasil<br>S<br>rerciais Ruas | l   Início: 09/01/2024 | trocar arte<br>R\$<br>ver detalhes |
| Anúncio criado<br>24/12/2023 - 01:14                                                                     | Pagamento<br>Pendente                                                         | ⊘<br>Aprovação de arte | Publicação                         |
|                                                                                                    |                                                                               |                        |                                    |